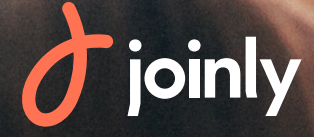

# Notice d'utilisation : Fonctionnalité Dons

joinly

A

#### Notice d'utilisation de la fonctionnalité Dons

Bienvenue dans la notice qui va vous permettre de devenir un expert dans la configuration de votre campagne de dons en ligne !

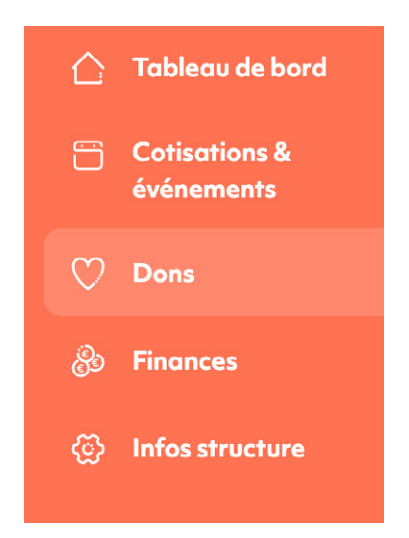

Lorsque vous vous connectez à votre compte JOINLY, vous pouvez trouver sur la gauche de votre écran, le menu « Dons ».

Pour organiser et mettre en ligne votre campagne, il suffit de cliquer sur ce menu « Dons ».

Un don est une participation à l'activité ou à l'engagement de votre structure, il est désintéressé et ne doit donner lieu à aucune contrepartie ou avantage de la part de l'association bénéficiaire. Il peut en revanche permettre au donateur de bénéficier d'une réduction fiscale.

Vous pourrez ensuite utilisez ce bouton, situé en haut à droite de votre écran, pour commencer à paramétrer votre campagne.

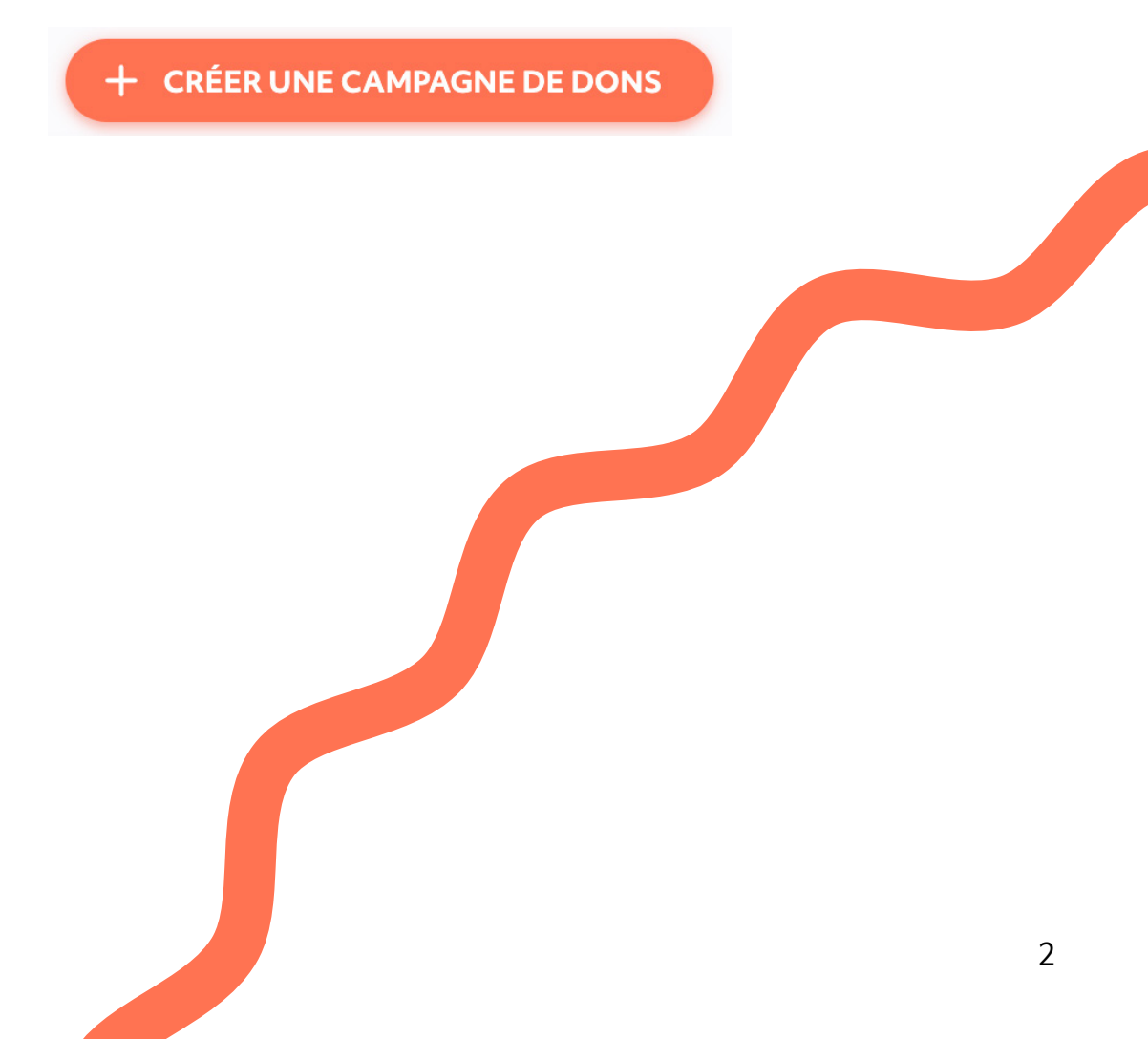

### Étape 1 : Infos générales

La 1ère étape consiste à choisir un nom pour votre campagne, c'est ce libellé qui apparaîtra ensuite sur votre campagne de dons, en ligne et que verrons, en premier, vos futurs donateurs.

Vous pourrez ensuite définir une période durant laquelle il sera possible d'effectuer des dons à votre association sur cette campagne. N'hésitez pas à remplir la description qui vous permettra de préciser l'utilité de cette campagne (par un exemple en apportant des précisions concernant votre collecte de dons)!

Astuce : il est possible de définir un contact différent de ce qui avait été renseigné dans les « Infos structures » en cochant ou non le bouton vous permettant d'utiliser ou non les informations du créateur de la campagne de dons comme contact opérationnel.

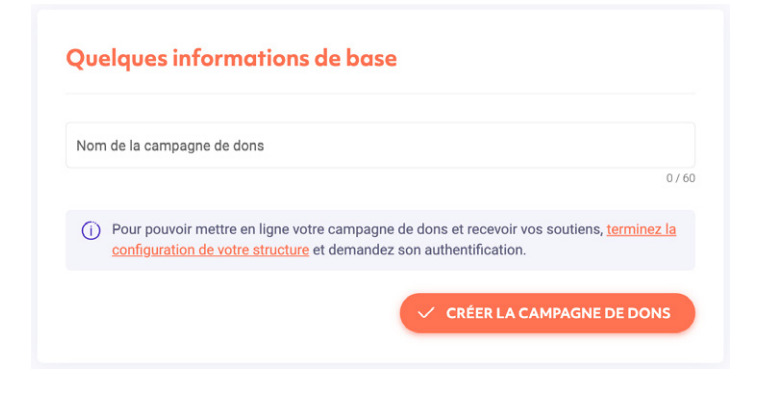

| Nom de la campagne de dons *                                                                                 |                                 |       |
|----------------------------------------------------------------------------------------------------|---------------------------------|-------|
| Campagne dons 2022                                                                                           |                                 |       |
| Dates de la campagne                                                                                         |                                 | 18/60 |
| Date de début *                                                                                              | Date de fin *                   |       |
| 17/03/2022                                                                                                   | 15/04/2022                      | -     |
| Description                                                                                                  |                                 |       |
| Permet d'indiquer toutes les inform                                                                          | ations utiles aux participants. |       |
|                                                                                                    |                                 |       |
|                                                                                                    |                                 |       |
| Normal 🗢 B I U                                                                                               | A 🖄 😑 🗏 🗞 🖬                     |       |
| Normal ‡ B I U                                                                                               | ▲ 104 = = % ⊡                   |       |
| Normal + B I U<br>Insérez votre description ici                                                              |                                 |       |
| Normal + B I U<br>Insérez votre description ici                                                              | <u>A</u> 18 = = % 2             |       |
| Normal + B I U                                                                                               |                                 |       |
| Normal + B I U                                                                                               |                                 |       |
| Normal + B I U<br>Insérez votre description ici                                                              |                                 |       |
| Normal + B I U<br>Insérez votre description ici                                                              | A 🕅 🚍 🚍 🗞 🖬                     | Nor   |
| Normal + B I U<br>Insérez votre description ici                                                              | A 16 = 0 C                      | Nor   |
| Normal + B I U<br>Insérez votre description ici                                                              | A 14 = E % D                    | Nor   |
| Normal + B I U Insérez votre description ici Mettre à disposition des document.                              | A 1/A 🚍 🚍 🌚 🖬                   | Nor   |
| Normal & B I U<br>Insérez votre description icl<br>Mettre à disposition des documents<br>Autres informations | A 16 = E % D                    | Nor   |
| Normal © B I U<br>Insérez votre description icl<br>Mettre à disposition des document.<br>Autres informations | A 16 = E % D                    | Nor   |

E-mail: cmadoz@e-cotiz.com Téléphone: 0662386544

#### Étape 2 : Création des types de dons

| ibellé du don         | Montant     | Formulaire associé | Nombre de<br>dons | Action |
|-----------------------|-------------|--------------------|-------------------|--------|
| Don proposé minimal   | 10,00 €     | Infos donateur ob  | 0                 |        |
| Don proposé moyen     | 25,00 €     | Infos donateur ob  | 0                 |        |
| Don proposé supérieur | 50,00 €     | Infos donateur ob  | 0                 |        |
| Don libre             | Min. 5,00 € | Infos donateur ob  | 0                 |        |

Prochaine étape, la création de vos types de dons. Par défaut, 4 formules et montants de dons vous seront proposés.

Toutefois, vous pourrez le modifier en utilisant le bouton d'édition du tarif de dons.

Vous pouvez également masquer un ou plusieurs types de don avec la fonction « désactiver » sous la colonne « Actions » !

Choisissez ensuite le formulaire auquel sera rattaché ce don. Par défaut, ce sont d'abord uniquement les informations Donateurs, obligatoires et utilisées lors de l'édition du reçu fiscal mais pas de panique, l'étape suivante vous permettra de créer vos propres formulaires.

| Laallé du don<br>Don proposé minimal                                                                                                    |                                                                                        | Q                |
|----------------------------------------------------------------------------------------------------|----------------------------------------------------------------------------------------|------------------|
| ontant fixe du don proposé (minimum 5€)                                                                                                    | Montant *                                                                              | 19/60<br>≎ €     |
| rmulaire donateur associé                                                                                                    |                                                                                        |                  |
| omulaire donateur *<br>nformations donateur obligatoires uniquement                                                                                                    |                                                                                        |                  |
| () Formulaire associé : Vous pouvez demander des informations spécifiques à vos donateu<br>sulvante. Les informations requises pour le reçu fiscal seront obligatoirement demandées | rs en créant un formulaire personnalisé à<br>dans le formulaire lié au moyen de paierr | l'étape<br>nent. |
|                                                                                                    |                                                                                        |                  |

#### Étape 3 : Formulaires

Il est ensuite possible de récupérer les informations de votre choix en modifiant le Formulaire donateur personnalisé grâce au bouton « Editer » présent sous « Actions ». Ajoutez les champs qui vous permettrons de récupérer les informations sur vos donateurs.

Deux types de champs s'offrent à vous :

- Les champs prédéfinis, tels que le nom, le prénom ou le numéro de téléphone. Ce sont des champs que vous pouvez sélectionner et qui ont été automatiquement configurés par nos soins.

- Les champs personnalisables : vous avez la possibilité de créer des champs qui vous sont propres et de définir le type de réponse que vous attendez en fonction d'une liste disponible.

| onfigurer un formulaire                 |                                  |
|-----------------------------------------|----------------------------------|
| Nom du formulaire *                     |                                  |
| hamps demandés                          | 327 oi<br>Obligatoire 🧭          |
|                                         | + Ajouter un titre de séparation |
| Prénom                                  | Oui                              |
| Nom                                     | Oui                              |
| Adresse (Rue, Code postal, Ville, Pays) | Oui                              |
| Email                                   | Oui 🔵                            |
| Téléphone                               | Oui 🔵                            |
| ANNULER                                 | VALIDER LE FORMULAIRE            |

En ce qui concerne le paramétrage des moyens de paiement ainsi que la mise en ligne de votre campagne, tout se passe exactement comme pour une collecte classique et vous pouvez donc utiliser les pages 14 et 15 de notre <u>guide utilisateur</u> pour remplir ces étapes.

## Étape 4 : Établir un reçu fiscal grâce à JOINLY

Si votre structure est habilitée à éditer des reçus fiscaux (pour cela, il faut que l'organisme soit reconnu comme étant d'intérêt général ou d'utilité publique), vous pourrez profiter de la fonctionnalité permettant d'établir automatiquement ces reçus.

Rendez-vous dans les Informations structures, vous trouverez le bouton Reçus fiscaux qui vous permettra de renseigner le statut de l'association, son objet, la fonction du signataire ainsi que la signature à télécharger. Ces informations apparaîtront sur le reçu fiscal automatiquement.

Une fois cette fonction paramétrée, vous pourrez envoyer automatiquement un reçu fiscal directement dans le détail des dons de votre collecte. Le document sera envoyé automatiquement à l'adresse email renseignée par le donateur.

Vous pourrez également le télécharger directement depuis la plateforme si nécessaire.

| onnaliser le réçu fiscal                                                                                                    |                                                                                     |                                                                   |
|----------------------------------------------------------------------------------------------------|-------------------------------------------------------------------------------------|-------------------------------------------------------------------|
|                                                                                                    | IMPRIMER UN APERÇU                                                                  |                                                                   |
|                                                                                                    |                                                                                     |                                                                   |
|                                                                                                    |                                                                                     | Reçu fiscal                                                       |
| 6                                                                                                    |                                                                                     | Article 200, 238 bis et 978<br>du code général des impôts (CGI)   |
|                                                                                                    |                                                                                     |                                                                   |
| Guide Joinly                                                                                                    |                                                                                     | Informations donateur                                             |
| Téléphone: 0123456789                                                                                                    |                                                                                     | Mme Hélène PICHON<br>2 rue des Lauriers<br>33100 Bordeaux, FRANCE |
| Objet de l'association:                                                                                                    |                                                                                     |                                                                   |
| L'association Guide Joinly reconnait avoir                                                                                                    | eçu la somme de :                                                                   |                                                                   |
|                                                                                                    | *** 135,00 Euros ***                                                                |                                                                   |
| de la part de Hélène PICHON, en règlemer                                                                                                    | t de son don en ligne pour la campagne de dons "Ma campagne de d                    | dons" en date du 19/04/2020.                                      |
| Informations transaction:                                                                                                    |                                                                                     |                                                                   |
| Date de versement du don : 19/04/203<br>Somme en toutes lettres : cont trente-<br>Nature du don : Numéraire<br>Mode de versement : Chèque<br>N° de reçu : 2:082011F2 | )<br>inq euros                                                                      |                                                                   |
| Le bénéficiaire certifie sur l'honneur qu<br>donateur, à l'article 200, 238 bis et 978                                                                               | : les dons et versements qu'il reçoit ouvrent droit à la réduction d'Imp<br>lu CGI. | pôt prévue, selon son statut et celui du                          |
|                                                                                                    |                                                                                     | Émis le 19/04/2020, à                                             |
|                                                                                                    |                                                                                     | Signature du                                                      |
|                                                                                                    |                                                                                     |                                                                   |

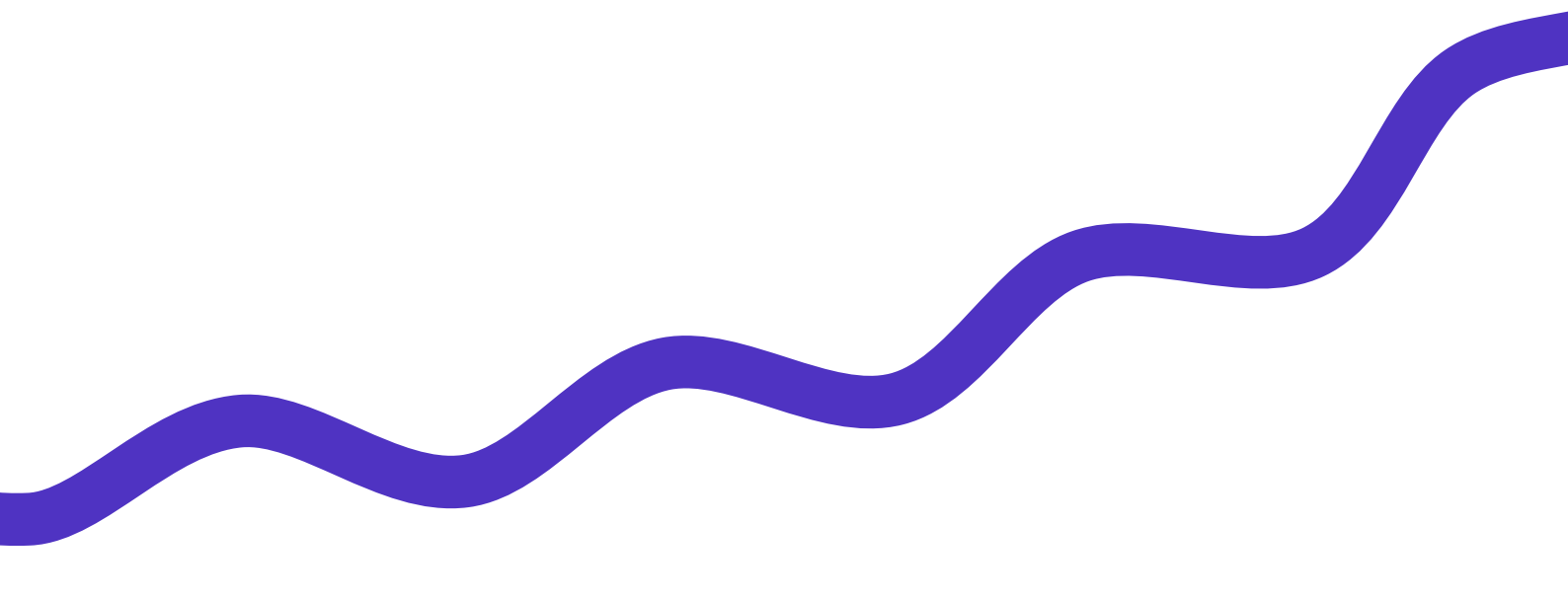

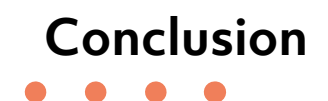

Vous êtes maintenant de vrai(e)s expert(e)s dans la création et le lancement d'une campagne de Dons!

Merci de nous accorder votre confiance et d'avoir choisi notre outil pour vous accompagner dans la gestion de votre association !

| <b>(</b> | Joinly                                                                                                    |   |
|----------|----------------------------------------------------------------------------------------------------|---|
| 8        | Besoin d'aide ou d'accompagnement ?<br>Accédez ici au guide de l'application<br>(https://aide.joinly.com/fr/conseils) ou<br>contactez directement l'un de nos<br>conseillers pour un accompagnement<br>personnalisé ! |   |
|          | Bienvenue sur votre espace Joinly !                                                                                                    |   |
|          | Je suis le robot de Joinly et je vais vous<br>aider dans l'utilisation de votre compte.                                                                                                    |   |
|          | Nos contenus d'aide <u>sont disponibles ici</u><br>pour vous accompagner dans votre                                                                                                    |   |
| Écrire   | un message                                                                                                    | 1 |

Vous avez une question?

N'hésitez pas à prendre connaissance de nos contenus d'aide disponibles ici ou sur votre compte Joinly.

Notre équipe service Clients est également disponible pour vous accompagner :

- Par chat, du Lundi au Vendredi entre 9h et 18h depuis votre compte JOINLY

- Par mail à l'adresse support@joinly.com

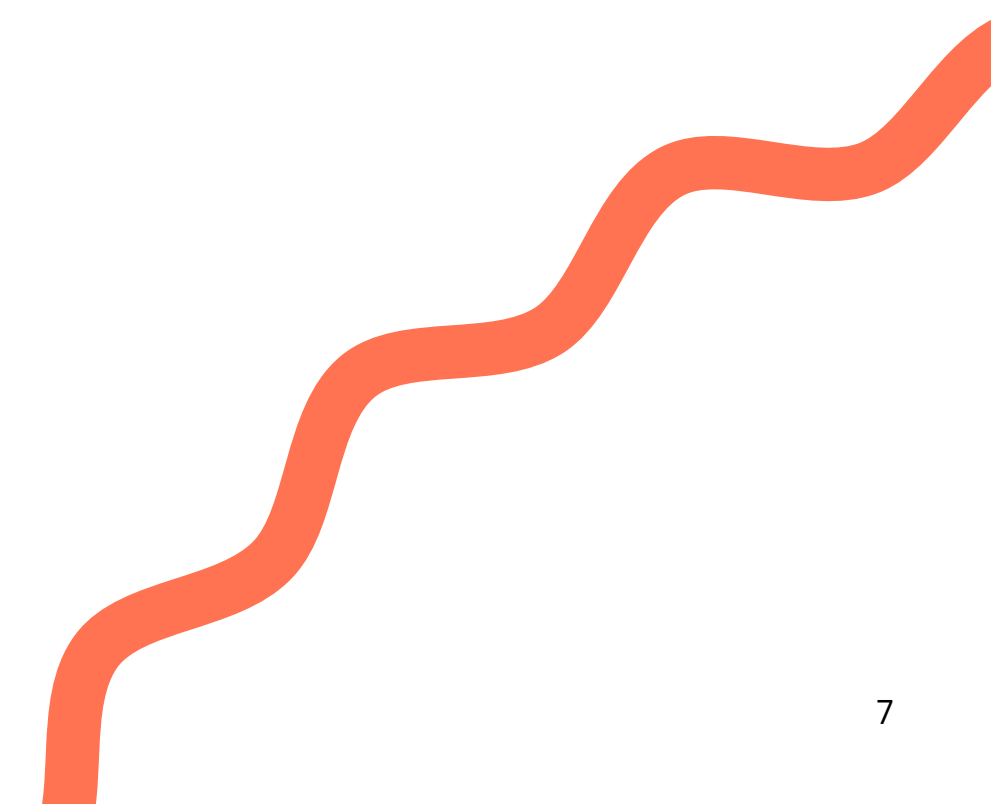